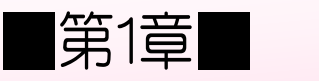

## 数学と統計の関数

# STEP 1. 四捨五入 ROUND(ラウンド)

### 1. シートを用意しましょう

| 日 5 - ご<br>ファイル ホーム 挿入 ページレイアウト 数式 データ 校閲 表示                                                                                                    | <ol> <li>エクセルを起動し、空白のブッ<br/>クを開きます。</li> </ol>                                                                       |
|----------------------------------------------------------------------------------------------------|----------------------------------------------------------------------------------------------------|
| $ \begin{array}{c ccccccccccccccccccccccccccccccccccc$                                                                                                    | 2 シートのフォントを「MS Pゴ<br>シック」フォントサイズを「14」<br>にします。                                                                       |
| A       B       C       D       E         1       1234.567       -       -       -         2       -       -       -       -       -         3       -       -       -       -       -       -         4       -       -       -       -       -       -       -       -         5       -       -       -       -       -       -       -       -       -       -       -       -       -       -       -       -       -       -       -       -       -       -       -       -       -       -       -       -       -       -       -       -       -       -       -       -       -       -       -       -       -       -       -       -       -       -       -       -       -       -       -       -       -       -       -       -       -       -       -       -       -       -       -       -       -       -       -       -       -       -       -       -       -       -       -       -       -       -       -       - | <ul> <li>3 A列~D列の列幅を「11.00(93<br/>ピクセル)」に広げます。</li> <li>4 セル「A1」に「1234.567」と<br/>入力します。</li> <li>1234.567</li> </ul> |

# セル「B2」に、ROUND 関数でセル「A1」の値を小数点 第 1 位に四捨五入した値を入力しましょう

| ₽ \$ <u>,</u> 5, 5, ± |                          |                        |                    | - <mark>1</mark> t | 2ル <b>「B2」</b> | を選択しま                                       | <u></u> .     |
|-----------------------|--------------------------|------------------------|--------------------|--------------------|----------------|---------------------------------------------|---------------|
| ファイル ホーム 挿入           | ページ レイアウト 🏾 🍍            | 式 データ オ                | 校閲 表示              | ヘルプ                | ♀ 実行した         | こい作業を入力してくた                                 | 53            |
| ■ ★<br>貼り付け ◆ B I U   | ~/ 14<br>•   ⊞ •   & • ▲ | · A A = =<br>· ⊈ · = = | ■ = »<br>= = •= •= | ab<br>C, III ▼     | 票準 ▼<br>       | ■ 2000 日本 100000000000000000000000000000000 | 。<br>書<br>, ~ |
| クリップボード 🕞             | フォント                     | G                      | 配置                 | G.                 | 数値 5           | スタイル                                        | L             |
| B2 • : ×              | √ f <sub>x</sub>         |                        |                    |                    |                |                                             |               |
| A                     | в с                      | D                      | E                  | F                  | G              | Н                                           | 1             |
| 1 1234.567            | ¥                        |                        |                    |                    |                |                                             | _             |
| 3                     |                          |                        |                    |                    |                |                                             |               |
| 4                     |                          |                        |                    |                    |                |                                             |               |
| 5                     |                          |                        |                    |                    |                |                                             |               |
| 6                     |                          |                        |                    |                    |                |                                             | _             |
|                       |                          |                        |                    |                    |                |                                             | _             |

| ₿               | •ਾ ∂ਾ                                                                                       |        |                                       |                                      |    |                                             | 2    | <b>「数式」</b> をクリックします。 |
|-----------------|---------------------------------------------------------------------------------------------|--------|---------------------------------------|--------------------------------------|----|---------------------------------------------|------|-----------------------|
| ファイノ            | レホーム                                                                                        | 挿入 ページ | ; レイアウト                               | 数式 データ                               | 校閲 | 表示                                          | ヘルプ  | ♀ 実行したい作業を入力してくださ     |
| fx<br>関数の<br>挿入 | × オート SU<br>ました しょう<br>と しました しょう しょう しょう しょう しょう しょう ひょう ひょう ひょう ひょう ひょう ひょう ひょう ひょう ひょう ひ | IM ▼   | !▼<br>「列操作 ▼ <mark>」</mark><br>1/時刻 ▼ | 9_検索/行 <u>り</u> ▼<br>8_数学/三角▼<br>ODD | -  | <ul> <li>三名前の<br/>況数式で<br/>品 選択範</li> </ul> | te 3 | 「数学/三角」をクリックしま<br>す。  |
|                 |                                                                                             | 関数ライブき | <del>5</del> U                        | PI                                   |    | 定義された名                                      | C m  | D /2 - 64             |
|                 |                                                                                             |        | £                                     | POWER                                |    |                                             | 4    | 「ROUND」をクリックします。      |
| B2              | Ψ                                                                                           |        | Jx                                    | PRODUCT                              |    |                                             |      |                       |
|                 | А                                                                                           | В      | C                                     | QUOTIENT                             |    | E                                           | F    | 一覧の下の方にあるので、スク        |
| 1               | 1234.567                                                                                    |        |                                       | RADIANS                              |    |                                             |      | ロールして探してください          |
| 2               |                                                                                             |        |                                       | RAND                                 |    |                                             |      |                       |
| 3               |                                                                                             |        |                                       | RANDBETWE                            | EN |                                             |      |                       |
| 4               |                                                                                             |        |                                       | ROMAN                                |    |                                             |      |                       |
| 5               |                                                                                             |        |                                       | ROUND                                |    |                                             |      |                       |
| 6               |                                                                                             |        |                                       | ROUNDDOW                             | N  |                                             |      |                       |
| 7               |                                                                                             |        |                                       | ROUNDUP                              |    |                                             |      |                       |
| 8               |                                                                                             |        |                                       | SEC                                  |    |                                             |      |                       |
| 9               |                                                                                             |        |                                       | SECH                                 |    |                                             |      |                       |
| 10<br>11        |                                                                                             |        |                                       | SERIESSUM                            |    |                                             |      |                       |

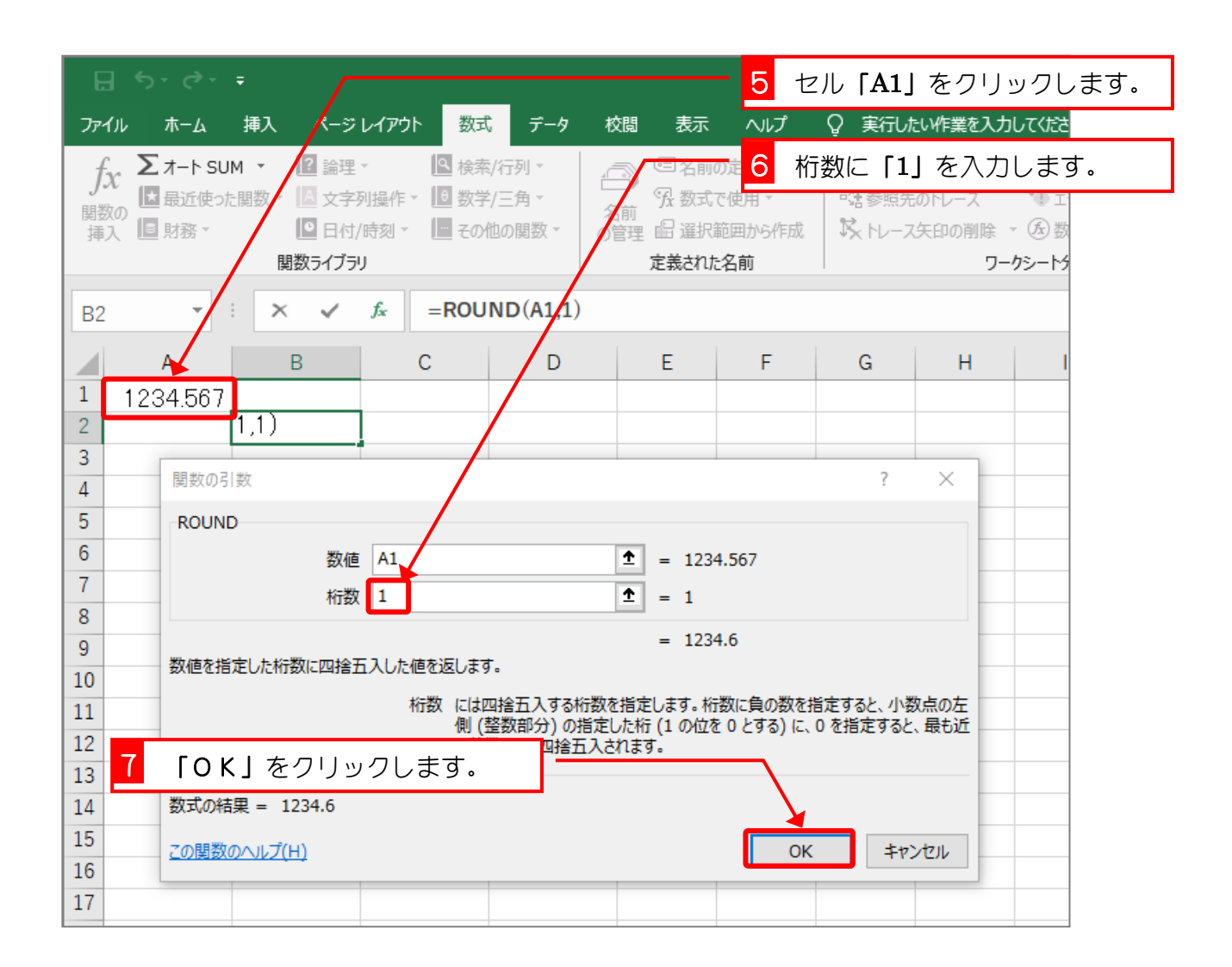

- 2 -

| ਜ਼ ਙਾ ੇ                     | ~ <del>.</del>                                                            |                                                      |                                |                                                                                    | Book1 ·                         | - Excel                                                                                                    |                                  |                                    |
|-----------------------------|---------------------------------------------------------------------------|------------------------------------------------------|--------------------------------|------------------------------------------------------------------------------------|---------------------------------|----------------------------------------------------------------------------------------------------|----------------------------------|------------------------------------|
| ファイル ホーム                    | 挿入 ページ                                                                    | レイアウト 数字                                             | t データ 相                        | 交閲 表示                                                                              | ヘルプ                             | ♀ 実行しま                                                                                                    | こい作業を入力                          | っしてくださ                             |
| fx ∑オート:<br>関数の<br>挿入 □ 財務・ | SUM × <table-cell> 🔐 論理<br/>Eoた関数 × 🙆 文字<br/>🛄 日付<br/>関数ライブ語</table-cell> | !▼ <u>Q</u> 検<br>新操作▼ <u>0</u> 数<br>;/時刻▼ <u></u> その | 転/行列 ▼<br>⊉/三角 ▼ 4<br>他の関数 ▼ の | <ul> <li>三名前の</li> <li>分数式</li> <li>合前</li> <li>管理 品 選択語</li> <li>定義された</li> </ul> | の定義 ▼<br>で使用 ~<br>範囲から作成<br>:名前 | <ul> <li>№ 参照元</li> <li>●</li> <li>●</li></ul> | :のトレース<br>:のトレース<br>:矢印の削除<br>ワー | 1933<br>1945<br>1955 ▼<br>1955-195 |
| B2 •                        | 1 × 🗸                                                                     | <i>f</i> ∗ =ROU                                      | ND(A1,1)                       |                                                                                    |                                 |                                                                                                    |                                  |                                    |
| A                           | В                                                                         | С                                                    | D                              | E                                                                                  | F                               | G                                                                                                    | н                                |                                    |
| 1 1234.56                   | 7                                                                         |                                                      |                                |                                                                                    |                                 |                                                                                                    |                                  |                                    |
| 2                           | 1234.6                                                                    |                                                      |                                |                                                                                    |                                 |                                                                                                    |                                  |                                    |
| 3                           |                                                                           | 小数                                                   | えい (点第1位に                      |                                                                                    |                                 |                                                                                                    |                                  |                                    |
| 4                           |                                                                           | □□□□□□□□□□□□□□□□□□□□□□□□□□□□□□□□□□□□□□               | ≤五入した値                         | -                                                                                  |                                 |                                                                                                    |                                  |                                    |
| 5                           |                                                                           | 10                                                   |                                |                                                                                    |                                 |                                                                                                    |                                  |                                    |
| 6                           |                                                                           | が表                                                   | すっされまし                         | ·                                                                                  |                                 |                                                                                                    |                                  |                                    |
| 7                           |                                                                           | た。                                                   |                                |                                                                                    |                                 |                                                                                                    |                                  |                                    |
| 8                           |                                                                           |                                                      |                                |                                                                                    |                                 |                                                                                                    |                                  |                                    |
| 9                           |                                                                           |                                                      |                                |                                                                                    |                                 |                                                                                                    |                                  |                                    |
| 10                          |                                                                           |                                                      |                                |                                                                                    |                                 |                                                                                                    |                                  |                                    |
| 11                          |                                                                           |                                                      |                                |                                                                                    |                                 |                                                                                                    |                                  |                                    |

ポイント ROUND (ラウンド) 関数 数値を四捨五入して指定された桁数にします。 ROUND(数值,桁数) 桁数は四捨五入した結果の桁数を指定します。 ROUND (1234.567,0)  $\Rightarrow$  1235 

 ROUND (1234. 567,  $\frac{1}{2}$ )
  $\Rightarrow$  1234.  $\frac{6}{2}$  

 ROUND (1234. 567,  $\frac{2}{2}$ )
  $\Rightarrow$  1234.  $\frac{57}{2}$ 
ROUND (1234. 567,  $\underline{3}$ )  $\Rightarrow$  1234.  $\underline{567}$ 桁数に負の数を指定すると、数値は小数点の左側(整数部分)の指定した桁(1の位を0 とする)に四捨五入されます。 ROUND (1234.567, -1) $\Rightarrow$  1230ROUND (1234.567, -2) $\Rightarrow$  1200ROUND (1234.567, -3) $\Rightarrow$  1000

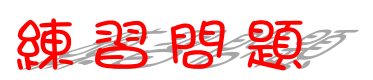

#### ■ 図のようにセル「A1」の値を ROUND 関数で四捨五入した値を入力しましょう。

|    | А        | В       | С | D | E | F | G | Н | I |
|----|----------|---------|---|---|---|---|---|---|---|
| 1  | 1234.567 |         |   |   |   |   |   |   |   |
| 2  |          | 1234.6  |   |   |   |   |   |   |   |
| 3  |          | 1234.57 |   |   |   |   |   |   |   |
| 4  |          | 1230    |   |   |   |   |   |   |   |
| 5  |          | 1235    |   |   |   |   |   |   |   |
| 6  |          |         |   |   |   |   |   |   |   |
| 7  |          |         |   |   |   |   |   |   |   |
| 8  |          |         |   |   |   |   |   |   |   |
| 9  |          |         |   |   |   |   |   |   |   |
| 10 |          |         |   |   |   |   |   |   |   |
| 11 |          |         |   |   |   |   |   |   |   |
| 12 |          |         |   |   |   |   |   |   |   |

#### ヒント

|    | А        | В             | С | D |
|----|----------|---------------|---|---|
| 1  | 1234.567 |               |   |   |
| 2  |          | =ROUND(A1,1)  |   |   |
| 3  |          | =ROUND(A1,2)  |   |   |
| 4  |          | =ROUND(A1,-1) |   |   |
| 5  |          | =ROUND(A1,0)  |   |   |
| 6  |          |               |   |   |
| 7  |          |               |   |   |
| 8  |          |               |   |   |
| 9  |          |               |   |   |
| 10 |          |               |   |   |
| 11 |          |               |   |   |

# STEP 2. 切り上げ ROUNDUP(ラウンドアップ)

## セル「C2」に、ROUNDUP 関数でセル「A1」の値を小数点第 1 位に切り上げした値を入力しましょう

| E             | ್- ಿ                                                                                                    |         |                |     |       | - <mark>1</mark> セ | :ル <b>[C2]</b> | を選択     | します。   |  |
|---------------|----------------------------------------------------------------------------------------------------|---------|----------------|-----|-------|--------------------|----------------|---------|--------|--|
| 771           | (ル ホーム                                                                                                    | 挿入 ページ  | レイアウト 数式       | データ | 校閲 表示 | ヘルプ                | ♀ 実行しま         | とい作業を入力 | りしてくださ |  |
| f;<br>関数<br>挿 | fx       ∑ オート SUM *       III 論理*       Le 検索/行列*       C 名前の定義 *       計 参照元のトレース       Le 数         関数の<br>挿入       国数*       () 文字列操作 *       () 数学/三角 *       () 数式で使用*       () 数式で使用*       () 数式で使用*       () 数式で使用*       () 数式で使用*       () 数式で使用*       () 数式で使用*       () 数式で使用*       () () 数式で使用*       () () () () () () () () () () () () () ( |         |                |     |       |                    |                |         |        |  |
| C2            | -                                                                                                    | × ~     | f <sub>x</sub> |     |       |                    |                |         |        |  |
|               | А                                                                                                    | В       | с              | D   | E     | F                  | G              | н       |        |  |
| 1             | 1234.567                                                                                                    |         |                |     |       |                    |                |         |        |  |
| 2             |                                                                                                    | 1234.6  |                |     |       |                    |                |         |        |  |
| 3             |                                                                                                    | 1234.57 |                |     |       |                    |                |         |        |  |
| 4             |                                                                                                    | 1230    |                |     |       |                    |                |         |        |  |
| 5             |                                                                                                    | 1235    |                |     |       |                    |                |         |        |  |
| 6             |                                                                                                    |         |                |     |       |                    |                |         |        |  |
| 7             |                                                                                                    |         |                |     |       |                    |                |         |        |  |
| 8             |                                                                                                    |         |                |     |       |                    |                |         |        |  |
| 9             |                                                                                                    |         |                |     |       |                    |                |         |        |  |
| 10            |                                                                                                    |         |                |     |       |                    |                |         |        |  |
| 11            |                                                                                                    |         |                |     |       |                    |                |         |        |  |

| ਜ਼ 5• ੇ - ∓                           | 2                                                                                                    | <b>「数式」</b> をクリックします。        |
|---------------------------------------|----------------------------------------------------------------------------------------------------|------------------------------|
| ファイル ホーム 挿入 ページレイアウト                  | 数式 データ 校閲 表示 へルス                                                                                            | プロンディング こうしたい作業を入力してくださ      |
|                                       | <ul> <li>▲ 検索/行り</li> <li>● 名前の走</li> <li>3</li> <li>● 数学/三角</li> <li>● のWER</li> <li>● 品 留 選択範囲</li> </ul> | <b>「数学/三角」</b> をクリックしま<br>す。 |
| 関数ライブラリ                               | PRODUCT 定義された名前                                                                                             |                              |
|                                       | QUOTIENT                                                                                                    | <b>「ROUNDUP」</b> をクリックします。   |
| $C2  \overline{}  \times  \sqrt{f_x}$ | RADIANS                                                                                                    |                              |
| АВС                                   | RAND E F                                                                                                    | G H I                        |
| 1 1234.567                            | RANDBETWEEN                                                                                                 |                              |
| 2 1234.6                              | ROMAN                                                                                                    |                              |
| 3 1234.57                             | ROUND                                                                                                    |                              |
| 4 1230                                | ROUNDDOWN                                                                                                   |                              |
| 5 1235                                | ROUNDUP                                                                                                    |                              |
| 6                                     | SEC                                                                                                    |                              |
| 7                                     | SECH                                                                                                    |                              |
| 8                                     | SERIESSUM                                                                                                   |                              |
| 9                                     | SIGN                                                                                                    |                              |
| 10                                    | SIN                                                                                                    |                              |
| 11                                    | SINH                                                                                                    |                              |

|                                                               | <b></b> 5 tz                       | :ル <b>「A1」</b>         | をクリックします。   |
|---------------------------------------------------------------|------------------------------------|------------------------|-------------|
| ファイル ホーム 挿入 トージレイアウト 数式 データ ジ                                 | 校閲 表示 ヘルプ                          | ♀ 実行した                 | い作業を入力してくださ |
|                                                               |                                    | 数に「1」                  | を入力します。     |
|                                                               | 11 日 遅れ筋囲から作成                      |                        |             |
| 増入 ビール 間数 ライブラリ                                               | 定義された名前                            |                        | ワークシートタ     |
| C2 ▼ : × ✓ f =ROUNDUP(A1,1)                                   | )                                  |                        |             |
| А В С Д                                                       | E F                                | G                      | н           |
| 1 1234.567                                                    |                                    |                        |             |
| 2 1234.6 P(A1,1)                                              |                                    |                        |             |
| 3                                                             |                                    | 2                      | ×           |
|                                                               |                                    |                        |             |
| 5 ROUNDUP                                                     |                                    |                        |             |
| び<br>数値 A1                                                    | <b>1</b> = 1234.567                |                        |             |
| 6 桁数 1                                                        | <b>1</b> = 1                       |                        |             |
| 9                                                             | = 1234.6                           |                        |             |
| 10 数値を切り上げます。                                                 |                                    |                        |             |
| 11         桁数 には数値を切り上げた斜           数値は小数点の左 (整)         2000 | 課の桁数を指定します。桁数に<br>数部分)の指定した桁 (1 の位 | 負の数を指定す<br>を 0 とする) にも | ると、<br>カウトげ |
|                                                               | たは省略されると、最も近い整数                    | なに切り上げられる              | ます。         |
|                                                               |                                    |                        |             |
| 14 数100 結果 = 1234.6                                           |                                    | _                      |             |
| 15<br><u>この関数のヘルプ(H)</u>                                      | ОК                                 | キャン                    | 1211        |
| 17                                                            |                                    |                        |             |
|                                                               |                                    |                        |             |

| E                     | <b>5</b> •∂- |                                          |                                                                                       |                          |                                                                                   | Book1 -                         | Excel                     |                                  |                                  |
|-----------------------|--------------|------------------------------------------|---------------------------------------------------------------------------------------|--------------------------|-----------------------------------------------------------------------------------|---------------------------------|---------------------------|----------------------------------|----------------------------------|
| יידר                  | イル ホーム       | 挿入 ページ                                   | レイアウト 数式                                                                              | データ                      | 校閲 表示                                                                             | ヘルプ                             | ♀ 実行しま                    | こい作業を入力                          | っしてくださ                           |
| <i>f</i> .<br>関数<br>挿 | X Σ オート SU   | M マ ? 論理<br>調数マ 2 文字:<br>0 日付,<br>関数ライブラ | <ul> <li>▲ 検索</li> <li>列操作 ▼ </li> <li>● 数学</li> <li>(時刻 ▼ </li> <li>● その化</li> </ul> | /行列 ▼<br>/三角 ▼<br>也の関数 ▼ | <ul> <li>回名前</li> <li>名前</li> <li>兄数式</li> <li>の管理 品 選択</li> <li>定義された</li> </ul> | の定義 ▼<br>で使用 ▼<br>範囲から作成<br>に名前 | 計 参照元<br>●活 参照先<br>☆ トレース | :のトレース<br>:のトレース<br>:矢印の削除<br>ワー | 1933<br>1945<br>195-19<br>195-19 |
| C2                    | <b>*</b>     | × 🗸                                      | f <sub>x</sub> =ROUI                                                                  | NDUP(A1,1                | )                                                                                 |                                 |                           |                                  |                                  |
|                       | А            | В                                        | С                                                                                     | D                        | E                                                                                 | F                               | G                         | Н                                |                                  |
| 1                     | 1234.567     |                                          |                                                                                       |                          |                                                                                   |                                 |                           |                                  |                                  |
| 2                     |              | 1234.6                                   | 1234.6                                                                                |                          |                                                                                   |                                 |                           |                                  |                                  |
| 3                     |              | 1234.57                                  |                                                                                       |                          |                                                                                   |                                 |                           |                                  |                                  |
| 4                     |              | 1230                                     |                                                                                       | 小数                       | ぬ点第1位                                                                             |                                 |                           |                                  |                                  |
| 5                     |              | 1235                                     |                                                                                       | tли                      | ) トげし <i>た</i>                                                                    | 值                               |                           |                                  |                                  |
| 6                     |              |                                          |                                                                                       | - UE                     |                                                                                   |                                 |                           |                                  |                                  |
| 7                     |              |                                          |                                                                                       | ルィ                       | ないられま                                                                             |                                 |                           |                                  |                                  |
| 8                     |              |                                          |                                                                                       | た。                       |                                                                                   |                                 |                           |                                  |                                  |
| 9                     |              |                                          |                                                                                       |                          |                                                                                   |                                 |                           |                                  |                                  |
| 10                    |              |                                          |                                                                                       |                          |                                                                                   |                                 |                           |                                  |                                  |
| 11                    |              |                                          |                                                                                       |                          |                                                                                   |                                 |                           |                                  |                                  |

- 6 -

| ポイント BUINDUP (ラウンドマップ) 関数                                                                                                    |
|----------------------------------------------------------------------------------------------------|
| 数値を指定された桁数に切り上げます。                                                                                                    |
| ROUNDUP(数値,桁数)                                                                                                    |
| ● 桁数は数値を切り上げた結果の桁数を指定します。                                                                                                    |
| ROUNDUP (1234.567, 0) $\Rightarrow$ 1235         ROUNDUP (1234.567, 1) $\Rightarrow$ 1234. 6         ROUNDUP (1234.567, 2) $\Rightarrow$ 1234. 57         ROUNDUP (1234.567, 2) $\Rightarrow$ 1234. 57         ROUNDUP (1234.567, 3) $\Rightarrow$ 1234. 567 |
| <ul> <li>         ・桁数に負の数を指定すると、数値は小数点の左(整数部分)の指定した桁(1の位を 0 とする)に切り上げられます。     </li> </ul>                                                                                                    |
| ROUNDUP (1234.567, $-1$ ) $\Rightarrow$ 1240         ROUNDUP (1234.567, $-2$ ) $\Rightarrow$ 1300         ROUNDUP (1234.567, $-3$ ) $\Rightarrow$ 2000                                                                                                    |

練習問題

■ 図のようにセル「A1」の値を ROUNDUP 関数で切り上げた値を入力しましょう。

|   |   | А        | В       | С       | D | E | F | G | Н | 1 |
|---|---|----------|---------|---------|---|---|---|---|---|---|
|   | 1 | 1234.567 |         |         |   |   |   |   |   |   |
|   | 2 |          | 1234.6  | 1234.6  |   |   |   |   |   |   |
|   | 3 |          | 1234.57 | 1234.57 |   |   |   |   |   |   |
|   | 4 |          | 1230    | 1240    |   |   |   |   |   |   |
|   | 5 |          | 1235    | 1300    |   |   |   |   |   |   |
|   | 6 |          |         |         |   |   |   |   |   |   |
|   | 7 |          |         |         |   |   |   |   |   |   |
|   | 8 |          |         |         |   |   |   |   |   |   |
| Ы | 9 |          |         |         |   |   |   |   |   |   |

| A          | В             | С               | D |
|------------|---------------|-----------------|---|
| 1 1234.567 |               |                 |   |
| 2          | =ROUND(A1,1)  | =ROUNDUP(A1.1)  |   |
| 3          | =ROUND(A1,2)  | =ROUNDUP(A1,2)  |   |
| 4          | =ROUND(A1,-1) | =ROUNDUP(A1,-1) |   |
| 5          | =ROUND(A1,0)  | =ROUNDUP(A1,-2) |   |
| 6          |               |                 |   |
| 7          |               |                 |   |
| 8          |               |                 |   |

# STEP 3. 切り捨て ROUNDDOWN (ラウンドダウン)

## セル「D2」に、ROUNDDOWN 関数でセル「A1」の値を小数 点第 1 位に切り捨てした値を入力しましょう

| B   | 5- ಿ-                |                                       |             |        |                | Book1             | - Excel        |        |                    |
|-----|----------------------|---------------------------------------|-------------|--------|----------------|-------------------|----------------|--------|--------------------|
| ファイ | ルホーム                 | 挿入 ページ                                | レイアウト 数式    | データ    | 校閲 表示          | <u>^"</u>         | 0 宝行しま         | い作業を入力 | L.7/ド <del>は</del> |
| f   | , <b>Σ</b> オ−トsu     | M 🔹 📔 論理                              | ▼ ▲ 検索      | ;/行列 ▼ | <u></u> 🗆 2, i | <sub>の定</sub> 1 t | zル「 <b>D2」</b> | を選択し   | <i>、</i> ます。       |
| 関数  | <sup>1</sup> 団 最近使った | と関数 🔹 🔼 文字羽                           | 別操作 🔹 🔟 数学  | /三角 ▼  | 名前分支式          | で使用▼              | ◎器参照先          | のトレース  | <b>1</b>           |
| 挿2  | 〔                    | □□□□□□□□□□□□□□□□□□□□□□□□□□□□□□□□□□□□□ | '時刻 ▼ 📘 その1 | 也の関数▼  | の管理 🖆 選択       | 範囲から作成            | トレース           | 矢印の削除。 | · (な)数             |
|     |                      | 関数ライフラ                                | )           |        | 定義されば          | に名前               |                | ワーク    | クシートラ              |
| D2  | -                    | : × 🗸                                 | $f_{x}$     |        | /              |                   |                |        |                    |
|     | А                    | В                                     | С           | D      | E              | F                 | G              | Н      | 1                  |
| 1   | 1234.567             |                                       |             |        |                |                   |                |        |                    |
| 2   |                      | 1234.6                                | 1234.6      |        |                |                   |                |        |                    |
| 3   |                      | 1234.57                               | 1234.57     |        |                |                   |                |        |                    |
| 4   |                      | 1230                                  | 1240        |        |                |                   |                |        |                    |
| 5   |                      | 1235                                  | 1300        |        |                |                   |                |        |                    |
| 6   |                      |                                       |             |        |                |                   |                |        |                    |
| 7   |                      |                                       |             |        |                |                   |                |        |                    |
| 8   |                      |                                       |             |        |                |                   |                |        |                    |
| 9   |                      |                                       |             |        |                |                   |                |        |                    |
| 10  |                      |                                       |             |        |                |                   |                |        |                    |
| 11  |                      |                                       |             |        |                |                   |                |        |                    |

| 🗄 5ਾ ੋ ਾ ਜ                                          | 2                               | <b>「数式」</b> をクリックします。        |
|-----------------------------------------------------|---------------------------------|------------------------------|
| ファイル ホーム 挿入 ページレイアウト                                | 数式 データ 校閲 表示 ヘルプ                | Q 実行したい作業を入力してくださ            |
| fx ∑ オート SUM ▼ 2 論理 ▼<br>関数の<br>構入 ■ 財務 ▼ □ 日付/時刻 ▼ | 検索/行 <u>り</u><br>数学/三角<br>MUNIT | <b>「数学/三角」</b> をクリックしま<br>す。 |
| 関数ライブラリ                                             | ODD 定義された名 空                    |                              |
|                                                     | РІ4                             | 「ROUNDDOWN」をクリックしま           |
| $D2  \overline{}  \times  \sqrt{f_x}$               | POWER                           | ਰ                            |
| АВС                                                 | PRODUCT E F                     |                              |
| 1 1234,567                                          | QUOTIENT                        |                              |
| 2 1234.6 12                                         | RADIANS                         |                              |
| 3 1234.57 123                                       | RAND                            |                              |
| 4 1230                                              | RANDBETVEEN                     |                              |
| 5 1235                                              | ROMAN                           |                              |
| 6                                                   | ROUND                           |                              |
| 7                                                   | ROUNDDOWN                       |                              |
| 8                                                   | ROUNDUP                         |                              |
| 9                                                   | SEC                             |                              |
| 10                                                  | SECH                            |                              |
| 11                                                  | SERIESSUM                       |                              |

| ⊟ 5· ở· ∓                                           | 5 セル「A1」をクリックします。                                                 |
|-----------------------------------------------------|-------------------------------------------------------------------|
| ファイル ホーム 挿入 ノージレイアウト 数式 デー                          | -タ 校閲 表示 ヘルプ Q 実行したい作業を入力してくださ                                    |
| f <sub>x</sub> ∑オート SUM ▼ 2 論理 ×            検索/行列 × | <mark>─────────</mark> 桁数に「1」を入力します。                              |
| 関数の 日本で                                             |                                                                   |
| 挿人 UE 別務* UE ロハ/時刻* UE その他の関数<br>関数ライブラロ            |                                                                   |
| Heise 7 17 77                                       |                                                                   |
| D2 - I × ✓ fx =ROUNDDO                              | DV/N(A1,1)                                                        |
| АВСИ                                                | DEFGHI                                                            |
| 1 1234.567                                          |                                                                   |
| 2 1234.6 1234.6 OWN                                 | (A1,1)                                                            |
| 3<br>4<br>関数の引数                                     | ? ×                                                               |
| 5 ROUNDDOWN                                         |                                                                   |
| 6 数值 A1                                             | <b>1</b> = 1234.567                                               |
| 7 桁数 1                                              | <b>1</b> = 1                                                      |
| 8                                                   | = 1234.5                                                          |
| 9<br>数値を切り捨てます。                                     |                                                                   |
| <br>11 桁数 には数値を切り<br>数度は小数点                         | り捨てた結果の桁数を指定します。桁数に負の数を指定すると、                                     |
|                                                     | の定(宝女ロッカ)の日としたけ(100位でして9つ)に切り捨て<br>定するかまたは省略されると、最も近い整数に切り捨てられます。 |
| 13 <b>IOK」</b> をクリックします。                            |                                                                   |
| 14                                                  |                                                                   |
| 15<br>16<br>16                                      | OK キャンセル                                                          |
| 17                                                  |                                                                   |
|                                                     |                                                                   |

| E                     | ਜ਼ ਨਾ ∂ਾ ਦ                         |                                       |                                                       |                              |                                                                                           | Book1 -                         | Excel          |                                  |                                                                                                    |
|-----------------------|------------------------------------|---------------------------------------|-------------------------------------------------------|------------------------------|-------------------------------------------------------------------------------------------|---------------------------------|----------------|----------------------------------|----------------------------------------------------------------------------------------------------|
| יידר                  | イル ホーム                             | 挿入 ページ                                | レイアウト 数式                                              | データ                          | 校閲 表示                                                                                     | ヘルプ                             | ♀ 実行し          | こい作業を入力                          | っしてくださ                                                                                                    |
| <i>f</i> :<br>関数<br>挿 | X Σ オート SU<br>X ■ 最近使った<br>が ■ 財務・ | M マ ? 論理<br>関数マ A 文字<br>日付/<br>関数ライブラ | ▼ <u></u> 検索<br>列操作 ▼ <u></u> 数学<br>(時刻 ▼ <u></u> そのf | :/行列 ▼<br>:/三角 ▼<br>也の関数 ▼ ( | <ul> <li>回名前</li> <li>名前</li> <li>兄数式</li> <li>の管理</li> <li>量選択</li> <li>定義され;</li> </ul> | の定義 ▼<br>で使用 ▼<br>範囲から作成<br>に名前 | 部 参照元<br>•諸参照先 | ;のトレース<br>;のトレース<br>;矢印の削除<br>ワー | 129<br>130<br>140 ±<br>150 ★<br>150 ±<br>150 ±<br>15 |
| D2                    | · ·                                | × 🗸                                   | <i>f</i> <sub>x</sub> =ROU                            | NDDOWN(A                     | A1,1)                                                                                     |                                 |                |                                  |                                                                                                    |
|                       | А                                  | В                                     | С                                                     | D                            | E                                                                                         | F                               | G              | н                                | 1                                                                                                    |
| 1                     | 1234.567                           |                                       |                                                       |                              |                                                                                           |                                 |                |                                  |                                                                                                    |
| 2                     |                                    | 1234.6                                | 1234.6                                                | 1234.                        | 5                                                                                         |                                 |                |                                  |                                                                                                    |
| 3                     |                                    | 1234.57                               | 1234.57                                               |                              |                                                                                           | 山粉石箔                            | 1 (亡)-         |                                  |                                                                                                    |
| 4                     |                                    | 1230                                  | 1240                                                  |                              |                                                                                           |                                 |                |                                  |                                                                                                    |
| 5                     |                                    | 1235                                  | 1300                                                  |                              |                                                                                           | 辺り捨て                            | した値            |                                  |                                                                                                    |
| 6                     |                                    |                                       |                                                       |                              | 7                                                                                         | が表示さ                            | れまし            |                                  |                                                                                                    |
| 7                     |                                    |                                       |                                                       |                              |                                                                                           | =                               |                |                                  |                                                                                                    |
| 8                     |                                    |                                       |                                                       |                              |                                                                                           | ٥                               |                |                                  |                                                                                                    |
| 9                     |                                    |                                       |                                                       |                              |                                                                                           |                                 |                |                                  |                                                                                                    |
| 10                    |                                    |                                       |                                                       |                              |                                                                                           |                                 |                |                                  |                                                                                                    |
| 11                    |                                    |                                       |                                                       |                              |                                                                                           |                                 |                |                                  |                                                                                                    |

| ポイント ROUNDDOWN (ラウンドダウン) 関数                                                                                                    |                                                                             |  |  |  |  |  |  |
|----------------------------------------------------------------------------------------------------|-----------------------------------------------------------------------------|--|--|--|--|--|--|
| 数値を指定された桁数に切り捨てます。                                                                                                    |                                                                             |  |  |  |  |  |  |
| ROUNDDOWN(数值,桥                                                                                                    | <b>ī</b> 数)                                                                 |  |  |  |  |  |  |
| ● 桁数は数値を切り捨てた結果の桁数を指定し                                                                                                    | ます。                                                                         |  |  |  |  |  |  |
| ROUNDDOWN (1234.567, 0) $\Rightarrow$ 123ROUNDDOWN (1234.567, 1) $\Rightarrow$ 123ROUNDDOWN (1234.567, 2) $\Rightarrow$ 123ROUNDDOWN (1234.567, 3) $\Rightarrow$ 123 | 84<br>84. <u>5</u><br>84. <u>56</u><br>84. <u>567</u>                       |  |  |  |  |  |  |
| ● 桁数に負の数を指定すると、数値は小数点の<br>とする)に切り捨てられます。                                                                                                    | <ul> <li>● 桁数に負の数を指定すると、数値は小数点の左(整数部分)の指定した桁(1の位を0とする)に切り捨てられます。</li> </ul> |  |  |  |  |  |  |
| ROUNDDOWN (1234.567, $-1$ ) $\Rightarrow$ 12<br>ROUNDDOWN (1234.567, $-2$ ) $\Rightarrow$ 12<br>ROUNDDOWN (1234.567, $-3$ ) $\Rightarrow$ 10                         | 23 <u>0</u><br>2 <u>00</u><br>000                                           |  |  |  |  |  |  |

練習問題

■ 図のようにセル「A1」の値を ROUNDDOWN 関数で切り捨てた値を入力しましょう。

|   | А        | В       | С       | D       | E | F | G | Н | I |
|---|----------|---------|---------|---------|---|---|---|---|---|
| 1 | 1234.567 |         |         |         |   |   |   |   |   |
| 2 |          | 1234.6  | 1234.6  | 1234.5  |   |   |   |   |   |
| 3 |          | 1234.57 | 1234.57 | 1234.56 |   |   |   |   |   |
| 4 |          | 1230    | 1240    | 1230    |   |   |   |   |   |
| 5 |          | 1235    | 1300    | 1200    |   |   |   |   |   |
| 6 |          |         |         |         |   |   |   |   |   |
| 7 |          |         |         |         |   |   |   |   |   |
| 8 |          |         |         |         |   |   |   |   |   |
| 9 |          |         |         |         |   |   |   |   |   |

ヒント

|     | А        | В             | С               | D                 |
|-----|----------|---------------|-----------------|-------------------|
| 1 1 | 1234.567 |               |                 |                   |
| 2   |          | =ROUND(A1,1)  | =ROUNDUP(A1,1)  | =ROUNDDOWN(A1,1)  |
| 3   |          | =ROUND(A1,2)  | =ROUNDUP(A1,2)  | =ROUNDDOWN(A1,2)  |
| 4   |          | =ROUND(A1,-1) | =ROUNDUP(A1,-1) | =ROUNDDOWN(A1,-1) |
| 5   |          | =ROUND(A1,0)  | =ROUNDUP(A1,-2) | =ROUNDDOWN(A1,-2) |
| 6   |          |               |                 |                   |
| 7   |          |               |                 |                   |